# Changer son mot de passe

Merci de lire attentivement toutes les instructions et de suivre les points de cette présentation !

1. cliquez sur ce lien

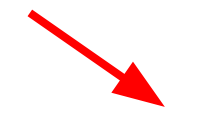

https://enlien.ch/wp-login.php?action=lostpassword

#### Demander un nouveau mot de passe

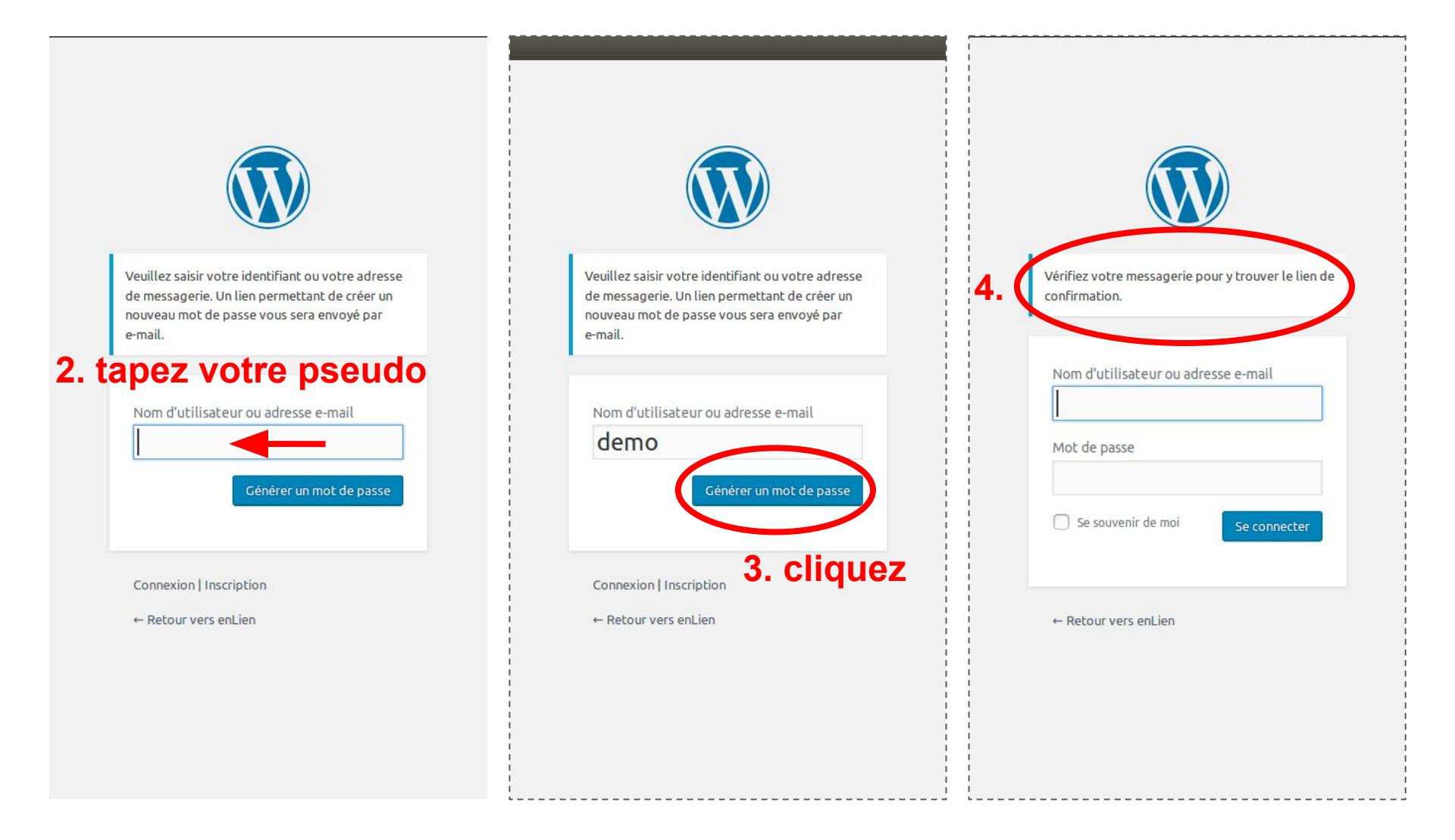

#### Lien pour changer le mot de passe

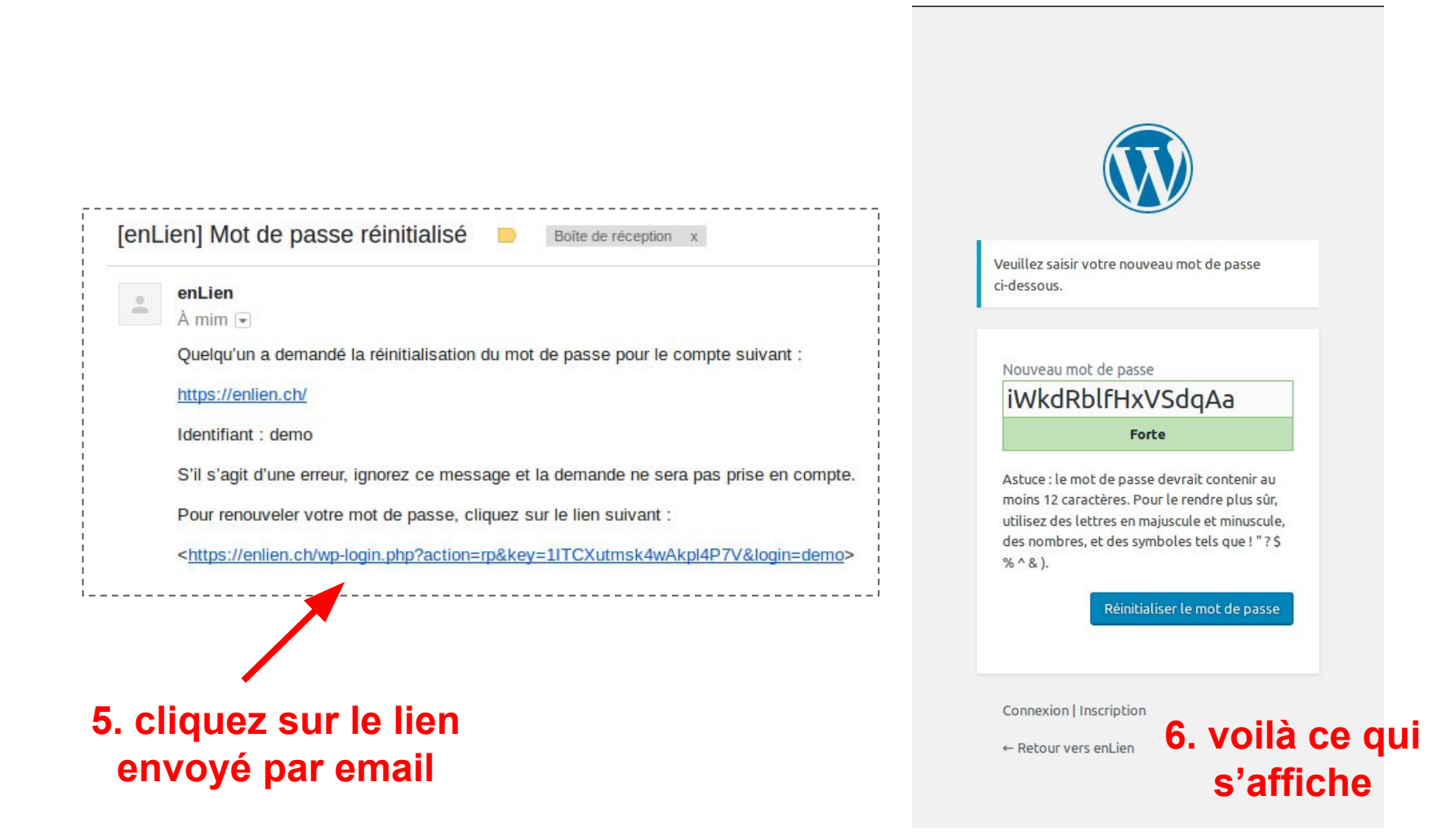

### Choisir le mot de passe

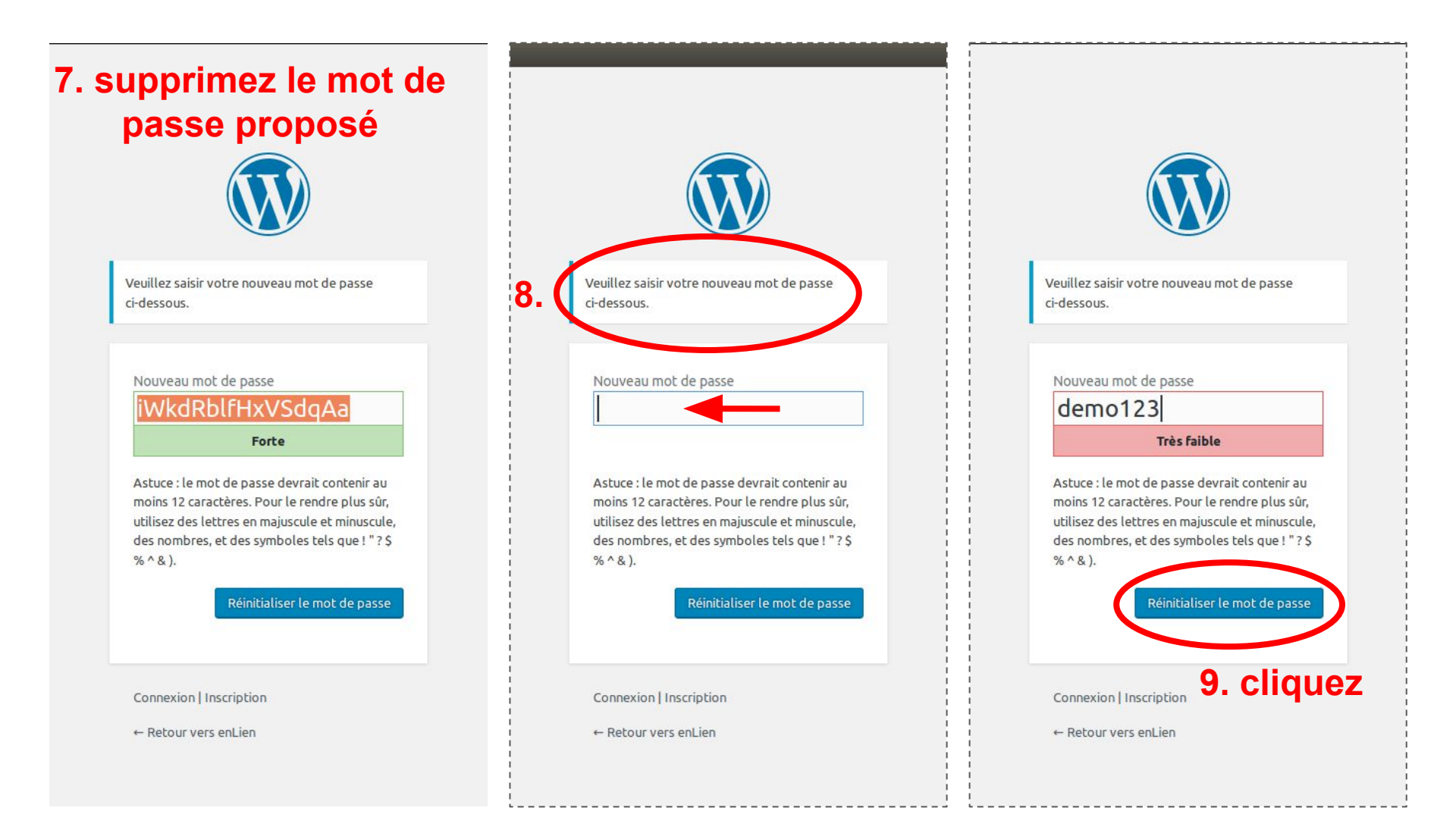

## Se connecter

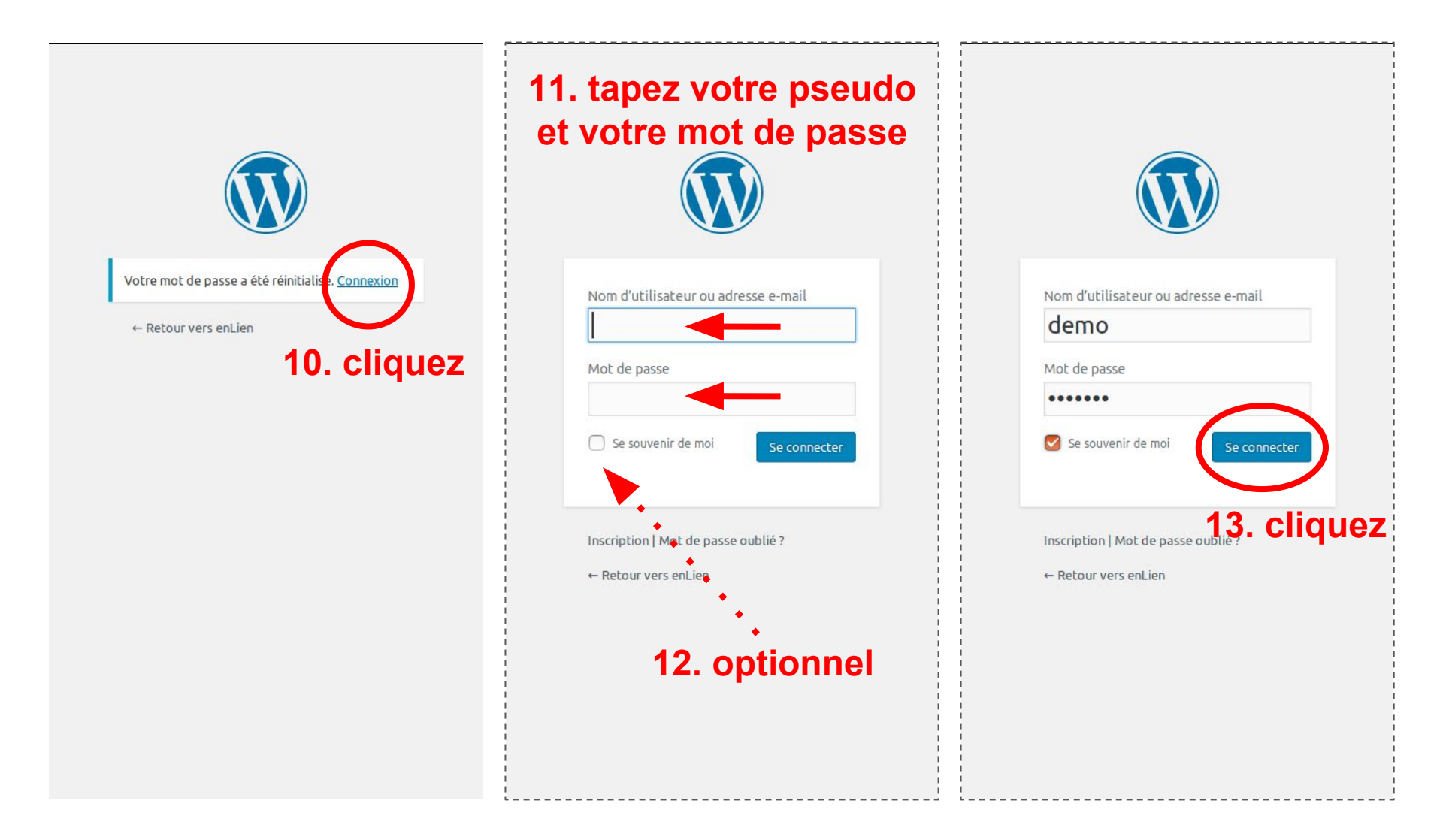

### Utiliser le site Enlien

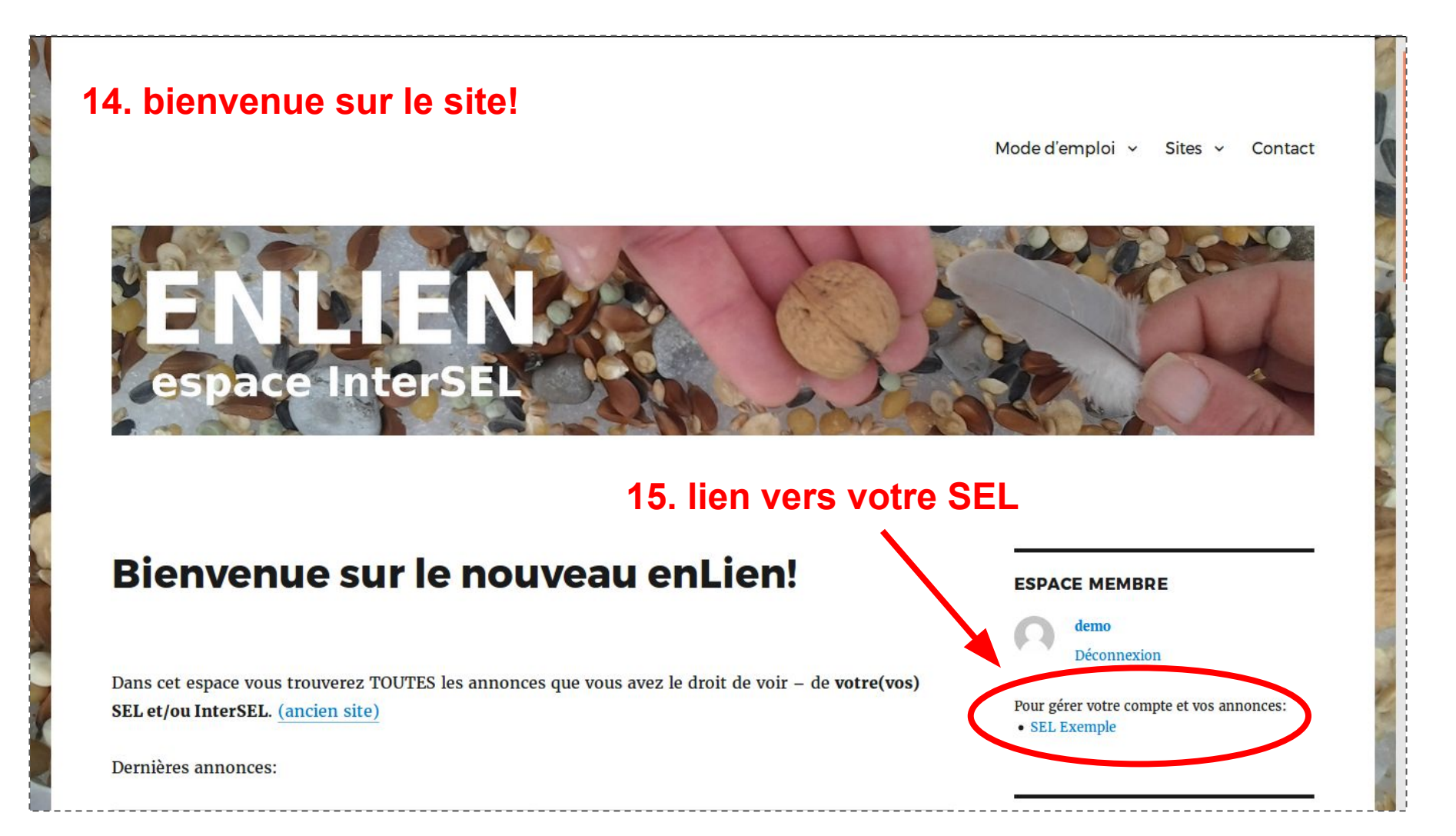